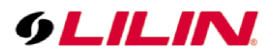

# **Merit LILIN Application Note**

How to Install LILIN IPC0522, Yealink SIP-T19P\_E2 IP Phone and Yeastar S20 SIP Server

Document Number : A00209 Date : 2020/01/15 Dept: Technical Support, Taipei

**Subject:** This document describes how to install and integrate a LILIN IPC0522 with a Yealink SIP-T19P\_E2 IP Phone.

**Device Supported:** LILIN IPC0522 Firmware Version 3.29.92 svn5170M <u>https://www.dropbox.com/sh/xinra4ashmdgdjy/AABoNhJ6aBAhOFfXXhNcwazxa?dl=0</u> Yealink SIP-T19P\_E2 Firmware Version 53.83.0.35 Hardware Version 53.0.0.221.0.0.0 Yeastar S20 Firmware Version 30.10.0.28 Hardware Version V1.30 0000-0000

## How to install:

## Step #1: Yeastar S20 Setting:

• Make sure the S20 and SIP-T19P\_E2 are in the same network segment

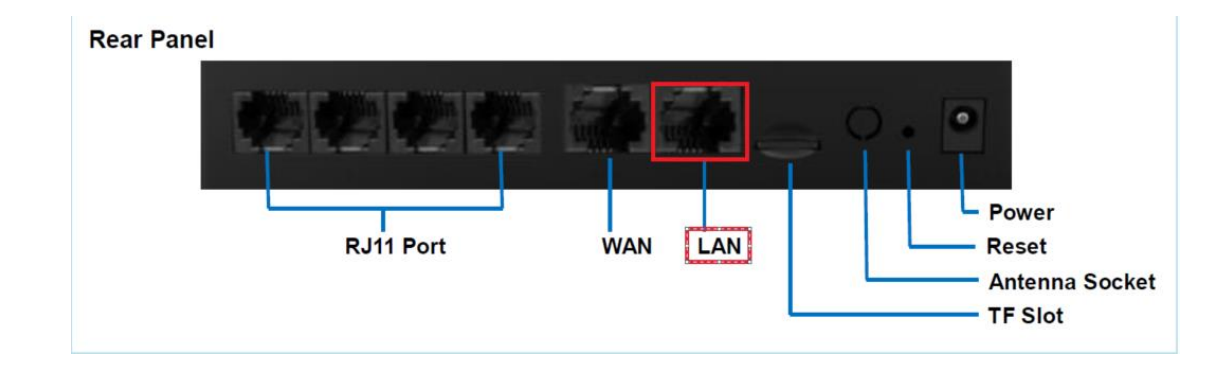

• Use default admin/password to login

# **Accessing Web GUI**

Yeastar S-Series provides web-based configuration interface for administrator and extension users. The administrator can manage the device by logging in the Web interface. Check the factory defaults below: IP address: https://192.168.5.150:8088

User Name: <mark>admin</mark>

- Default Password: password
- Settings > PBX > Extensions
  - 1. Add  $\rightarrow$  Checked SIP
  - 2. Extension  ${\scriptstyle \cdot}$  Caller ID  ${\scriptstyle \cdot}$  Registration Name and Caller ID  ${\rightarrow}$  6002
  - 3. Registration Password  $\rightarrow$  Meritlilin988988

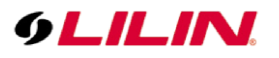

|               | Settings               |                            |                      |                            |                                                                                                    |     |
|---------------|------------------------|----------------------------|----------------------|----------------------------|----------------------------------------------------------------------------------------------------|-----|
|               | 😨 Settings             |                            |                      |                            |                                                                                                    |     |
| 20            | ∨PBX                   | Extensions Extension       | Group                |                            |                                                                                                    |     |
| Configuration | Extensions             | Add Bulk Add Edit          | Delete Import Export |                            | Extension Name Type                                                                                                    |     |
| Wizard        | Trunks                 |                            |                      |                            | Local and the second second se | - 0 |
|               | Multisite Interconnect |                            | Edit E               | xtension ( 6002 )          |                                                                                                    |     |
|               | Call Control           | Basic Features             | Advanced Call Permis | ssion                      |                                                                                                    |     |
| Settings      | Call Features          | General                    |                      |                            |                                                                                                    |     |
|               | Voice Prompts          | Tune                       |                      |                            | -                                                                                                    |     |
| 4             | General                | Type 💽                     |                      |                            |                                                                                                    | _   |
|               | Recording              | Extension ①:               | 6002                 | Caller ID 0:               | 6002                                                                                                    |     |
| CDR and       | Emergency Number       | Registration Name 1:       | 6002                 | Caller ID name 1           | 6002                                                                                                    |     |
| Recordings    | > System               | Concurrent Registrations   | 1                    | Registration Password      | Meritlilin988988                                                                                                    |     |
| 3/            | > Event Center         | Concurrent registrations . |                      | Registration 1 assirona C. |                                                                                                    | -   |
| ×             |                        | User Information           |                      |                            |                                                                                                    |     |
| laintenance   |                        | Email ①:                   |                      | User Password ():          | ********                                                                                                    |     |
|               |                        | Prompt Language            | System Default       | Mobile Number              |                                                                                                    |     |
|               |                        |                            |                      |                            |                                                                                                    |     |
|               |                        |                            |                      |                            |                                                                                                    |     |
|               | 13                     |                            |                      |                            |                                                                                                    |     |
|               |                        |                            |                      |                            |                                                                                                    |     |
|               |                        |                            |                      | Save Cancel                |                                                                                                    |     |

# Step #2: Yealink SIP-T19P\_E2 Setting:

• Make sure the SIP-T19P\_E2 and S20 in the same network segment

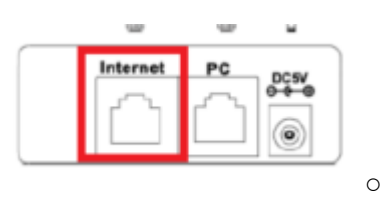

• Via the phones user interface. Menu > Status to get IP address

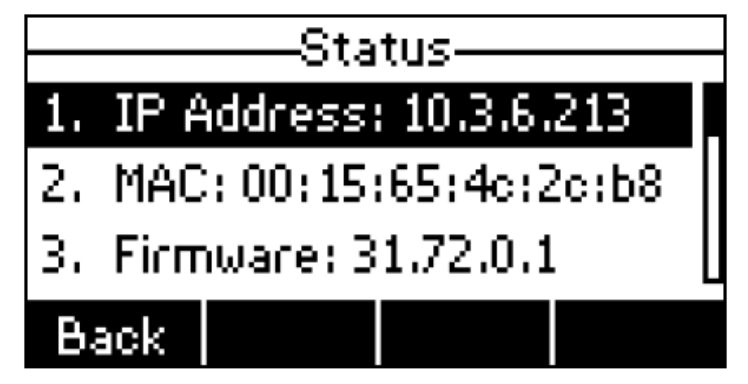

• Open a web browser and use the default admin/admin to login

| Login    | Enterprise IP phone SIP-T19P |  |  |  |
|----------|------------------------------|--|--|--|
| Username | admin                        |  |  |  |
| Password | •••••                        |  |  |  |
| С        | onfirm Cancel                |  |  |  |

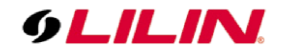

# Account > Register

- 1. Line Active  $\rightarrow$  Enabled
- 2. Display Name  $\sim$  Register Name and User Name  $\rightarrow$  6002
- 3. Password  $\rightarrow$  Meritlilin988988
- 4. Server Host  $\rightarrow$  192.168.110.140

| Yealink  |                              |                |                  | English(English) 🗸                                                   |
|----------|------------------------------|----------------|------------------|----------------------------------------------------------------------|
|          | Status Account Net           | work Dsskey Fe | eatures Settings | Directory Security                                                   |
| -        | Register Status              | Registered     |                  | NOTE                                                                 |
| Register | Line Active                  | Enabled        |                  | NUTE                                                                 |
| Basic    | Label                        |                |                  | Account Registration<br>Registers account(s) for the IP<br>phone.    |
| Codec    | Display Name                 | 6002           |                  | Server Redundancy                                                    |
| Advanced | Register Name                | 6002           | _                | It is often required in VoIP<br>development to ensure service        |
|          | User Name                    | 6002           |                  | continuity, for events where the<br>server needs to be taken offline |
|          | Password                     | •••••          | -                | for maintenance, or for events<br>when the connection between        |
|          | SIP Server 1                 |                |                  | the IP phone and the server fails.                                   |
|          | Server Host                  | 192.168.5.150  | × Port 5060      | A computer networking                                                |
|          | Transport                    | UDP            | ~                | maintaining Internet protocol                                        |
|          | Server Expires               | 3600           |                  | implement NAT.                                                       |
|          | Server Retry Counts          | 3              |                  | You can configure NAT traveral                                       |
|          | SIP Server 2                 |                |                  | for this account.                                                    |
|          | Server Host                  |                | Port 5060        | The click have to get many                                           |
|          | Transport                    | UDP            | ~                | product documents.                                                   |
|          | Server Expires               | 3600           |                  |                                                                      |
|          | Server Retry Counts          | 3              |                  |                                                                      |
|          |                              |                |                  |                                                                      |
|          | Enable Outbound Proxy Server | Disabled       | ~                |                                                                      |
|          | Outbound Proxy Server 1      |                | Port 5060        |                                                                      |
|          | Outbound Proxy Server 2      |                | Port 5060        |                                                                      |
|          | Proxy Fallback Interval      | 3600           |                  |                                                                      |
|          | NAT                          | Disabled       | ~                |                                                                      |
|          | Confir                       | m Cancel       | ]                |                                                                      |

### Step #3: IPC0522 Setting

- Login to the IPC0522 Web GUI, Setup > Advance Mode > SIP
  - 1. VOIP  $\rightarrow$  Enable
  - 2. SIP Domain Server  $\rightarrow$  192.168.110.140

  - Register Username → 6000
    Register Password → Meritlilin988988

| System Vid              | leo / Audio Network                 | Event Notification Maintenance |  |  |  |  |
|-------------------------|-------------------------------------|--------------------------------|--|--|--|--|
| General<br>General IPv6 | Advance >> Network >>               | SIP                            |  |  |  |  |
| HTTP/RTSP Service       | 1 <sub>VOIP</sub>                   | Enable   Disable               |  |  |  |  |
| HTTPS Service           | 2SIP Domain Server                  | 192.168.110.140                |  |  |  |  |
| Multicast               | SIP Server Port                     | 5060                           |  |  |  |  |
| IP Address Filtering    | 2 Register Lisemame                 | 3000                           |  |  |  |  |
| DDNS                    | 4 Desister Osernanie                | 0000                           |  |  |  |  |
| UPnP                    | 4 Register Password                 |                                |  |  |  |  |
| Bonjour Service         | SIP URL<br>Register Expiration Date | 6000@192.168.110.140           |  |  |  |  |
| SUDP / Heartbeat        | Register Expiration Date            | 500                            |  |  |  |  |
| SINIMP                  | Local SIP Port                      | 5060                           |  |  |  |  |
| SIF                     | Audio RTP-Port                      | 7078                           |  |  |  |  |
|                         | Video RTP-Port                      | 9078                           |  |  |  |  |
|                         | DTMF Receiving                      | SIP INFO (RFC-2976)            |  |  |  |  |
|                         | DTMF Code (0~9,#,*)                 | 1234#                          |  |  |  |  |
|                         | DTMF Time (sec.)                    | 10 🗸                           |  |  |  |  |
|                         | Force to end call (sec.)            | 60 🗸                           |  |  |  |  |
|                         |                                     | Submit                         |  |  |  |  |
|                         | Extension                           | Ext. 1 V                       |  |  |  |  |
|                         | Remote Username                     | 6002                           |  |  |  |  |
|                         | SIP URL                             | 6002@192.168.110.140           |  |  |  |  |
|                         | Call Status                         | Ready                          |  |  |  |  |

- Set Extension, and call the SIP phone
  - Remote Username  $\rightarrow 6002$ 1.
  - 2. Click Submit and check Call Status

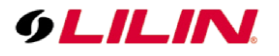

3. Click Call to connect to Extension 6002 IP phone

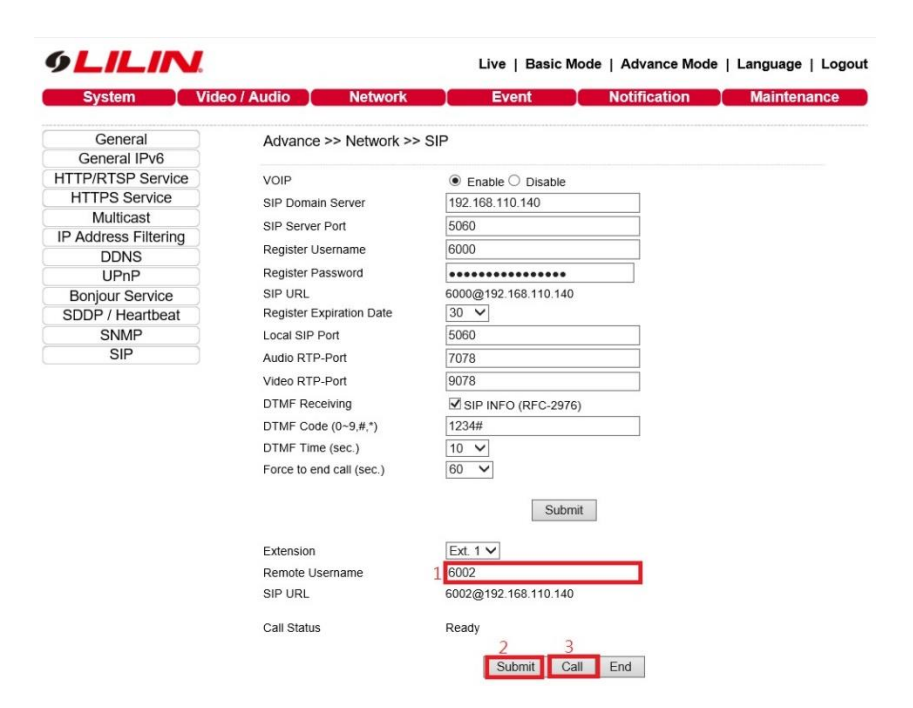

## Step #4: DTMF

- SIP server > edit your Extension > Advanced
  - 1. DTMF Mode  $\rightarrow$  Info

|                          |                     | Edit Ex     | tension ( 6000 ) |                  |   |
|--------------------------|---------------------|-------------|------------------|------------------|---|
| Basic Features           | Advanced            | Call Permis | sion             |                  |   |
| VoIP Settings            |                     |             |                  |                  | , |
|                          |                     |             | 🗹 Qualify 🕕      |                  |   |
| Register Remotely        |                     |             | Enable SRTP      |                  |   |
| T.38 Support ①           |                     |             | DTMF Mode ①:     | Info             | * |
| Transport ①:             | UDP                 | *           |                  |                  |   |
| Enable User Agent R      | egistration Aut     | thorization |                  |                  |   |
| Enable User Agent Reg    | istration Authoriza | ation ①     |                  |                  |   |
| User Agent:              |                     |             | +                |                  |   |
| IP Restriction           |                     |             |                  |                  |   |
| Enable IP Restriction    | )                   |             |                  |                  |   |
| Domitted ID/Ruheet mark: |                     |             | 1                | ( <del>+</del> ) |   |
|                          |                     |             | Save Cancel      |                  |   |

- T19P\_E2 > edit account > Advanced
  - 1. DTMF Type  $\rightarrow$  SIP INFO

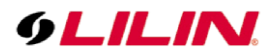

|          |                                  |            |          |          | Log Out<br>English(English)                                     |  |
|----------|----------------------------------|------------|----------|----------|-----------------------------------------------------------------|--|
|          | Status Account Network           | Dsskey     | Features | Settings | Directory Security                                              |  |
| Denister | Keep Alive Type                  | Default    | ~        |          | NOTE                                                            |  |
| Register | Keep Alive Interval(Seconds)     | 30         |          |          | DTME                                                            |  |
| Basic    | RPort                            | Disabled   | ~        |          | It is the signal sent from the IP                               |  |
| Codec    | Subscription Period(Seconds)     | 1800       |          |          | generated when pressing the IP<br>phone's keypad during a call. |  |
| Advanced | DTMF Type                        | SIP INFO   | ~        |          |                                                                 |  |
|          | DTMF Info Type                   | DTMF-Relay | ~        |          | Session Timer<br>It allows multiple participants                |  |
|          | DTMF Payload Type(96~127)        | 101        |          |          | (more than three) to join a call.                               |  |
|          | Retransmission                   | Disabled   | ~        |          | VQ-RTCPXR                                                       |  |
|          | Subscribe Register               | Disabled   | ~        |          | The VQ-RTCPXR mechanism,<br>complaint with RFC 6035, sends      |  |
|          | Subscribe For MWI                | Disabled   | ~        |          | the service quality metric reports<br>contained SIP PUBLISH     |  |
|          | MWI Subscription Period(Seconds) | 3600       |          |          | messages to the central report<br>collector.                    |  |
|          | Subscribe MWI To Voice Mail      | Disabled   | ~        |          |                                                                 |  |
|          | Voice Mail                       |            |          |          | Click here to get more<br>product documents.                    |  |

- IPC0522 > edit SIP
  - DTMF Receiving  $\rightarrow$  check SIP INFO DTMF Code (0~9,#,\*)  $\rightarrow$  1234# 1.
  - 2.

| System Vid           | leo / Audio Network      | Event Notification Maintenance |  |  |  |  |
|----------------------|--------------------------|--------------------------------|--|--|--|--|
| General              | Advance >> Network >>    | SIP                            |  |  |  |  |
| General IPv6         |                          |                                |  |  |  |  |
| HTTP/RTSP Service    | VOIP                     | Enable   Disable               |  |  |  |  |
| HTTPS Service        | SIP Domain Server        | 192.168.110.140                |  |  |  |  |
| Multicast            | SIP Server Port          | 5060                           |  |  |  |  |
| IP Address Filtering | Dealeter Linemanne       | 6000                           |  |  |  |  |
| DDNS                 | Register Osername        | 0000                           |  |  |  |  |
| UPnP                 | Register Password        | *******                        |  |  |  |  |
| Bonjour Service      | SIP URL                  | 6000@192.168.110.140           |  |  |  |  |
| SDDP / Heartbeat     | Register Expiration Date | 30 V                           |  |  |  |  |
| SNMP                 | Local SIP Port           | 5060                           |  |  |  |  |
| SIP                  | Audio RTP-Port           | 7078                           |  |  |  |  |
|                      | Video RTP-Port           | 9078                           |  |  |  |  |
|                      | 1 DTMF Receiving         | SIP INFO (RFC-2976)            |  |  |  |  |
|                      | 2DTMF Code (0~9,#,*)     | 1234#                          |  |  |  |  |
|                      | DTMF Time (sec.)         | 10 🗸                           |  |  |  |  |
|                      | Force to end call (sec.) |                                |  |  |  |  |
|                      |                          | Submit                         |  |  |  |  |
|                      | Extension                | Ext. 1 🗸                       |  |  |  |  |
|                      | Remote Username          | 6002                           |  |  |  |  |
|                      | SIP URL                  | 6002@192.168.110.140           |  |  |  |  |
|                      | Call Status              | Ready                          |  |  |  |  |

After completing the above settings, you can press the doorbell button and dial the SIP phone to Yealink SIP-T19\_E2 IP Phone. •

Contact

Contact <u>http://lilin.zendesk.com</u> for technical support. For more information, visit www.meritlilin.com.